## AMIGA®

# Command Summary Card Starflight<sup>™</sup> 2

### **Getting Started**

To play *Starflight*, you need a computer with at least one floppy drive and 1 Meg of free memory. Your machine must be operating with Kickstart 1.2 or >.

### Loading Starflight

Before you begin play, MAKE A COPY OF THE PROGRAM DISK. The program isn't copy protected, so if you play on the original disk, you'll alter it forever. Make a copy now and put the original away in a safe place. You'll need a blank, initialized floppy disk.

To make a copy of the Program Disk:

- 1. Turn on your computer. (Amiga 1000 owners, insert Kickstart 1.2 or >.)
- 2. Insert Workbench into DF0:.
- 3. If you have a single drive system, remove Workbench and insert the Disk A. If you have two drives, simply insert the Disk A into the other drive.
- 4. Place the mouse pointer on the Disk A icon and click to highlight it.
- 5. Pull down the Workbench menu from the menu bar. Drag the highlighted bar down to Duplicate and release.
- 6. Follow the onscreen instructions. You'll need to swap disks from time to time. After copying, you don't need to rename the disk.
- 7. Repeat the process with Disk B.

To install Starflight 2 on a hard drive:

- 1. Turn on your computer. (Amiga 1000 owners, insert Kickstart 1.2 or >.)
- 2. Insert Disk A. Double-click the disk icon to open the disk window.
- Click on Install DH0 to install on hard drive DH0; click on Install DH1 to install on hard drive DH1.
- 4. If your hard drive is named something other than DH0: or DH1:, use the Assign command to assign DH1: temporarily to your hard drive. For example, for a hard drive named "Work":
  - 1. Open a CLI or Shell Window.

2. Type Assign "DH1:" "Work"

Then double-click the Install-DH1: icon.

To start playing on floppy disks:

- 1. Turn on your computer. (Amiga 1000 owners, insert Kickstart 1.2 or >.)
- When the computer asks for Workbench, insert your copy of the Disk A instead. Press the spacebar to get past the splash screen and Interstel Police Warning. Insert Disk B when prompted. If you

have two drives, put Disk A in one drive and Disk B in the other.

- 3. The Load Game screen will appear. Select the game you want to play (if you're playing Starflight for the first time, select Game 1). Select Load.
- 4. If you're starting a new game, the Starport screen will appear. See Additions to the Manual on this Command Summary Card.

### To start playing on a hard drive:

- 1. Turn on your computer. (Amiga 1000 owners, insert Kickstart 1.2 or >.)
- 2. Open Starflight 2 drawer and click on the Starflight 2 icon.

# Selecting Commands

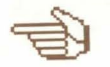

You run your starship and command your crew by selecting options from the screen. Point the mouse cursor to the option you want (the pointing hand icon indicates that your mouse is over an option). To *select* an option, click (quickly press and release) a mouse button.

### Selecting Options Using the Keyboard

To move the cursor using the keyboard, hold down the Amiga key and press a cursor key  $(\leftarrow \rightarrow \uparrow \downarrow)$ . Holding down Shift-Amiga and pressing a cursor key moves the cursor in large increments. Pressing Amiga-Alt is equivalent to clicking the mouse.

Almost every option on a screen also has a key assigned to it — pressing that key automatically selects that option. The key is *usually* the first letter of the option. For example, pressing **S** while in Starport automatically selects Ship Construction. Note: The same key may have a different function in different places. For instance, pressing **S** from the Bridge of your starship selects Science Officer. See *Keyboard Commands* on this Command Summary Card.

### Scrolling

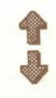

Occasionally, you're presented with lists of items (in Cargo, the Trade Depot, etc.). You can *scroll* through lists by pressing the up/down cursor keys  $(\uparrow\downarrow)$  to move the highlighted bar to the item you want. You can also scroll by clicking on the the arrow icons to the right of the list. Press **Amiga-Alt** or click a mouse button to select the highlighted item.

# **Continuing Messages**

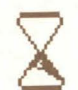

The hourglass informs you that the game is pausing to do something (for example, Launch). The hourglass also appears when the game pauses to let you read a message. Click a mouse button or press any key to continue the message.

## **Confirming Commands**

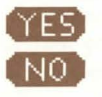

Occasionally questions appear in the Text Window asking you to confirm commands. You can move the mouse until the appropriate answer appears on the screen. Click once to answer. You can also confirm commands from the keyboard by pressing **Y** to answer Yes or **N** to answer No.

### **Game Options**

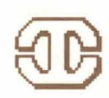

The Game Options menu lets you save, begin, load, or quit a game. You can also turn music and sound effects on and off here. Game Options can be selected anytime except inside a Starport Module or when selecting a landing site. To bring up the Game Options, press **Esc** or click the Interstel icon anywhere it appears on the screen (usually somewhere on the left side of the screen). When the menu appears, select one of the following:

Resume Game — Returns you to the game without saving.

- Save Game Saves your current progress in the game. You can save up to five games, identified by the numbers 1-5. Select the number you want to designate your current game and select Save. When you save, you permanently erase any game you previously saved under that number. Note: You can't save while on planets.
- Load Game Loads a previously saved game. Select the game you want to continue (Game 1-5) and select Load.
- New Game Begins a new game. Select the game you want to start over (Game 1-5) and select New. This erases any game you may have saved under that number.
- Quit Quits the game. When you select quit, you're given a choice of saving before exiting.
  Sound On Click on the button to turn the sound on and off. When the button to the left is filled, the sound is on.

### **Pausing the Game**

You can pause the game by bringing up the Game Options (see above).

### Navigation Calibrator

Before you leave Starport, you'll be asked to calibrate the ship's navigation system. You'll need the trademap and navigation calibrator included in the package. The computer will ask you to place the navigation calibrator on the correct coordinates and count certain stars in the square. (Example: Place the device so lower left corner is at coordinates (70, 10). What is the number of dark red and blue stars?" In this example, there there is one dark blue and no red stars, so the correct answer would be 1.) Type that number and press **Return**.

### Movement

In the Amiga version, there is no Maneuver option under Navigator. Use the mouse to move your starship in hyperspace and your terrain vehicle while on planets. Move the mouse cursor to the Main View Screen - the pointer turns into an arrow. Point the arrow in the direction you want to travel and click or hold down a mouse button. You can also use the numeric keypad on your keyboard to move your terrain vehicle and starship.

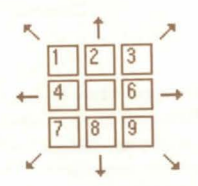

WARNING: Starflight has a large keyboard buffer that temporarily stores keyboard commands that the computer can't readily execute. Because of this, your starship or terrain vehicle may continue moving after you've released the movement key. Instead, use cruise control.

### **Cruise Control**

Cruise control lets you travel in a direction without holding down the mouse button or a movement key. You can activate cruise control while traveling in hyperspace, through a system, or on a planet. Select the cruise control icon or press 0 on the numeric keypad to set your ship or terrain vehicle on cruise control; use the mouse or numeric keypad to set the direction of travel. To deactivate cruise control, select the icon again or press 0.

# Additions to the Manual

## **PART 2: Starport**

### 2.1 Overview

Your character follows the mouse cursor around the amphitheater. Move the mouse cursor to a module and wait for the character to walk to it. The module's name appears on the screen when the character is at the entrance - click the mouse button or press Amiga-Alt to enter.

2.2.1 Operations: In the Amiga version, there isn't an Evaluations option. You'll automatically receive an evaluation in Operations after you've recommended a planet. You only receive the evaluation once.

2.2.3 Personnel: In the Amiga version, you select Add to create a crewmember. Type the crewmember's

name and press Return. Select the crewmember's species and press Return. Select Add again to add another crewmember.

To train a crewmember, select Next or Previous until the crewmember's file appears. Select the skill you want to train the crewmember in, and then select Once to give the crewmember one training session or Fully to train the crewmember to his or her species' maximum (provided you have enough money). When a skill appears grey, the crewmember has been trained to his or her maximum in that skill. When you've put together a crew, select Exit.

2.2.4 Crew Assignment: Select the crew position you're filling. Select Next or Previous until the file of the crewmember you want for the position appears, and then select Assign. You must assign a crewmember to each position before you can leave Starport. There are no limits to how many positions one crewmember can fill. When all crew positions have been filled, select Quit.

### **PART 3: Interstel Superphotonic Starship**

3.2.1 Captain: When you Select Site, use the mouse or the cursor keys to move the crosshairs to the targeted landing site. Once you've selected Descend, you're asked if you want the viewport opened. Select Yes to watch the landing sequence; select No to keep the viewport closed (which reduces the time it takes to land).

3.2.3 Navigator: Select Fire Weapons to fire your weapons. In combat, try setting your ship on cruise control so you can maneuver and pressing the spacebar to fire your weapons.

### **PART 4:** Space

4.> Planet Approach: To orbit a planet, maneuver your starship until it's somewhere over the planet. Select Yes to confirm your order to orbit. Select No to continue system travel.

### **Jump** Pods

To initiate a jump, select Jump Pod from the Engineer's Menu. When the Starmap appears, click the mouse button with the crosshairs over the intended destination. When you are asked to confirm, respond Yes to procede, or No to abort the jump.

# 0

### **Blasto-Pods**

Use the button indicated above in the Bridge Icons display to activate a Blasto-Pod. As you move the mouse pointer around the main display, a series of concentric circles will indicate where the Blasto-Pod is targeted, and a message will apprise you of potential collateral damage to your ship from the explosion. Click the mouse button to launch a Blasto-Pod.

Selecting this option presents a key of all the icons on the main screen, as well as any on the Starmap.

# **PART 5: Planetside**

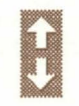

5.2.1 Maps: In the Amiga version, there are three map levels. You can move your terrain vehicle in all but the most expanded view (the third level). Select the up arrow to expand your map view; select the down arrow to reduce map magnification.

5.2.2 Move: See Movement on this Command Summary Card for details on moving your terrain vehicle. To re-enter your starship, stop the terrain vehicle when it's over your starship and select Embark.

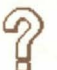

Selecting this option presents a key of all the icons used by the terrain vehicle computer for lifeforms, minerals, ruins, etc. It also provides a topographical key for the planet.

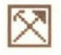

Select this option to engage the Auto-Pickup device. Auto-Pickup automatically picks up any minerals your terrain vehicle moves over.

Weapon: Select Weapon to fire the TV's weapon. Move the mouse cursor around the map, place the small target cursor on the object and press the mouse button to fire.

5.3.3 Entering A Trade Center: Move next to a trade center with a flashing sign and you will be invited to enter and trade.

## **Keyboard** Commands

### **Universal Keys** Universal keys have the same function throughout the game.

Amiga- $\leftarrow \rightarrow \uparrow \downarrow$ 

Shift-Amiga-←→↑↓ Amiga-Alt

Move mouse cursor Move mouse cursor (large increments) Activate a designated option

### Options

S

| R   | Resume |                  |  |
|-----|--------|------------------|--|
| S   | Save   |                  |  |
|     | 1-5    | Game 1-5         |  |
|     | Return | Save             |  |
|     | Esc    | Cancel           |  |
| L   |        | Load             |  |
|     | 1-5    | Game 1-5         |  |
|     | Return | Load             |  |
|     | Esc    | Cancel           |  |
| N   |        | New              |  |
|     | 1-5    | Game 1-5         |  |
|     | N      | New              |  |
|     | Esc    | Cancel           |  |
| Q   |        | Quit             |  |
|     | 1-5    | Save as Game 1-5 |  |
|     | D      | Don't Save       |  |
|     | Q      | Quit             |  |
|     | Esc    | Cancel           |  |
| Sta | rport  |                  |  |
| B   |        | Bank             |  |
| C   |        | Crew Assignment  |  |
| D   |        | Docking Bay      |  |
| 0   |        | Operations       |  |
| P   |        | Personnel        |  |

Ship Configuration

T **Trade Depot** 

### Crew Assignment

| ←      | Previous file     |
|--------|-------------------|
| →      | Next file         |
| A or   |                   |
| Return | Assign Crewmember |
| X      | Done              |

Operations P Previous message

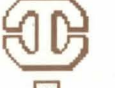

Repeat message Next message Exit

### Personnel

R

N

E

| $\leftarrow$ or N  |          | Next file         |
|--------------------|----------|-------------------|
| $\rightarrow$ or P |          | Previous file     |
| A                  |          | Add crewmember    |
|                    | H        | Human             |
|                    | V        | Velox             |
|                    | T        | Thrynn            |
|                    | E        | Elowan            |
|                    | Α        | Android           |
|                    | Return   | OK                |
| Т                  |          | Train crewmember  |
|                    | S        | Science           |
|                    | N        | Navigation        |
|                    | E        | Engineering       |
|                    | С        | Communications    |
|                    | M        | Medicine          |
|                    | 0        | Once              |
|                    | F        | Fully             |
|                    | X        | Done              |
| D                  |          | Delete crewmember |
|                    | Y        | Yes               |
|                    | N        | No                |
| X                  |          | Done              |
| Shi                | p Config | uration           |
| B                  |          | Buy               |
|                    | 1-5      | Class 1-5         |
|                    | X        | Done              |
| S                  |          | Sell              |
|                    | X        | Done              |
| R                  |          | Repair            |

X Done The following keyboard commands

Name

N

C

apply after you select Buy, Sell, or Repair:

Cargo Pods

| 3 | Engines                  |
|---|--------------------------|
|   | Shielding                |
| 1 | Armor                    |
| A | <b>Missile Launchers</b> |
|   | Laser Cannons            |
| 3 | Blasto-Pod               |
|   | Jump Pod                 |

# Ship's Console

| Numeric | Move           |
|---------|----------------|
| Keypad  | C i C i l      |
| 0       | Cruise Control |
| Duidan  |                |
| Briage  | Cantain        |
| C       | Captain        |
| 5       | Science        |
| N       | Navigator      |
| E       | Engineer       |
| 0       | Communications |
| D       | Doctor         |
| ?       | Bridge Icons   |
| Cantain |                |
| L       | Launch/Land    |
| S       | Select Site    |
| D       | Descend        |
| A       | Abort          |
| D       | Disembark      |
| C       | Cargo          |
| P       | Drop           |
| S       | Scap           |
| F       | Exit           |
| D       | Log Planet     |
| P       | Bridge         |
| D       | bridge         |
| Science |                |
| N       | Sensors        |
| A       | Analysis       |
| C       | Culture        |
| S       | Status         |
| B       | Bridge         |
|         | 0              |

### Navigator Leave Orbit L S Starmap Raise Shield R Lower Shield 0 Arm Weapon A Disarm Weapon D Fire Weapon spacebar Bridge B Engineer

Up Down Select Jump Pod Repair Bridge

U

D

S

R

B

### Communications H Hail R Respond Friendly F H Hostile 0 Obsequious D Distress P Playback R Replay D Done Bridge B

### Once communications are established:

| S | Statement |              |
|---|-----------|--------------|
| Q | Question  |              |
|   | Т         | Themselves   |
|   | R         | Other Races  |
|   | P         | The Past     |
|   | A         | Trade        |
|   | G         | General Info |
| P | Posture   |              |
|   | F         | Friendly     |
|   | H         | Hostile      |
|   | 0         | Obsequious   |

| Т      | Terminate |  |
|--------|-----------|--|
| Doctor |           |  |
| U      | Up        |  |
| D      | Down      |  |
| S      | Select    |  |
| Т      | Treat     |  |
| B      | Bridge    |  |

# Planetside

Numeric Move Keypad Cruise Control Ø E Embark (when over your starship) W Weapons Fire 1 Exit E Auto-Pickup device A Look L Exit E C Cargo Drop D Scan S R Read Т Take Exit E

### **Trade**

B

S

E

|   | Buy  |        |
|---|------|--------|
| S | -    | Select |
| E |      | Exit   |
|   | Sell |        |
| S |      | Select |
| E |      | Exit   |
|   | Exit |        |

| DC3    |         |
|--------|---------|
| Barter |         |
| A      | Agree   |
| C      | Counter |
| R      | Refuse  |
| Purcha | ise     |

C

Confirm

# Need A Hint? Call 1-900-288-HINT 1-900-288-4468

24 hours a day, seven days a week! 95¢ for the first minute, 75¢ for each minute after.

If you're under 18 years old, ask your parent's permission before you call.

### **Technical Support**

If you have questions about the program, our Technical Support Department can help. If your question isn't urgent, please write to us at:

Electronic Arts Technical Support P.O. Box 7578 San Mateo, CA 94403-7578

Please be sure to include the following information in your letter:

- Product name
- Type of computer you own
- Any additional system information (like type and make of monitor, video card, printer, modem etc.)
- Type of operating system or DOS version number
- Description of the problem you're having

If you need to talk to someone immediately, call us at (415) 572-ARTS Monday though Friday between 8:30 am and 4:30 pm, Pacific Time. Please have the above information ready when you call. This will help us answer your question in the shortest possible time.

If you live outside of the United States, you can contact one of our other offices. In the United Kingdom, contact: Electronic Arts Limited, P.O. Box 835, Slough SL3 8XU, UK. Phone (753) 546465.

In Australia, contact: Electronic Arts Pty. Limited, P.O. Box 539 Ashmore City, QLD 4214 Phone: (008) 074-298

### **Limited Warranty**

Electronic Arts ("EA") provides to the original purchaser of the computer software product, for a period of ninety (90) days from the date of original purchase (the "Warranty Period"), the following limited warranties:

Media — EA warrants that, under normal use, the magnetic media and the packaging provided with it are free from defects in materials and workmanship.

**Software** — EA warrants that the software, as originally purchased, will perform substantially in conformance with the specifications set forth in the packaging and in the user manual.

### Warranty Claims

To make a warranty claim under this limited warranty, please return the product to the point of purchase, accompanied by proof of purchase, your name, your return address, and a statement of the defect. **OR** send the disk(s) to us at the above address within 90 days of purchase. Include a copy of the dated purchase receipt, your name, your return address, and a statement of the defect. EA or its authorized dealer will, at our option, repair or replace the product and return it to you (postage prepaid) or issue you with a credit equal to the purchase price.

To replace defective media after the 90-day warranty period has expired, send the original disk(s) to the above address. Enclose a statement of the defect, your name, your return address, and a check or money order for \$7.50.

THE FOREGOING STATES THE PURCHASER'S SOLE AND EXCLUSIVE REMEDY FOR ANY BREACH OF WARRANTY WITH RESPECT TO THE SOFTWARE PRODUCT.

Warranty Exclusions: EA EXPRESSLY DISCLAIMS ANY IMPLIED WARRANTIES WITH RESPECT TO THE MEDIA AND THE SOFTWARE, INCLUDING WARRANTIES OF MERCHANTABILITY OR FITNESS FOR A PARTICULAR PURPOSE. ANY WARRANTIES IMPLIED BY LAW ARE LIMITED IN DURATION TO THE WARRANTY PERIOD. SOME STATES DO NOT ALLOW LIMITATIONS ON THE DURATION OF AN IMPLIED WARRANTY, SO THE ABOVE LIMITATIONS MAY NOT APPLY TO YOU. THIS WARRANTY GIVES YOU SPECIFIC LEGAL RIGHTS. YOU MAY ALSO HAVE OTHER RIGHTS WHICH VARY FROM STATE TO STATE.

### Limitation on Damages

EA SHALL NOT IN ANY CASE BE LIABLE FOR INCIDENTAL, CONSEQUENTIAL, OR OTHER INDIRECT DAMAGES ARISING FROM ANY CLAIM UNDER THIS AGREEMENT, EVEN IF EA OR ITS AGENTS HAVE BEEN ADVISED OF THE POSSIBILITY OF SUCH DAMAGES. SOME STATES DO NOT ALLOW THE EXCLUSION OR LIMITATION OF INCIDENTAL OR CONSEQUENTIAL DAMAGES, SO THE ABOVE LIMITATION OR EXCLUSION MAY NOT APPLY TO YOU.

Amiga is a registered trademark of Commodore-Amiga, Inc.

Unless indicated otherwise, all software and documentation is © 1986, 1989 Electronic Arts. All Rights Reserved.

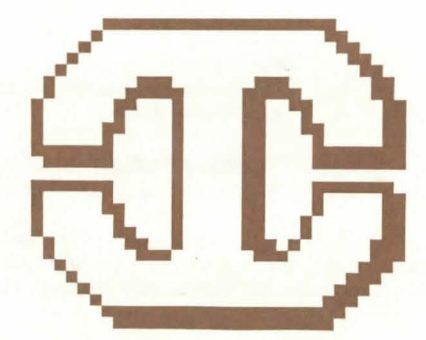

Greg Johnson prefers the deranged hedgehog theory concerning the Unusual Anglic Wheat Circle Phenomena, while Bob Gonsalves suspects that, perhaps, it is just an alien intelligence, possibly of terrestrial origin.

On the whole, however, Greg and Bob have little time to contemplate such weighty matters. This is because they are driven by a strange compulsion to translate into computer game format the transmissions they receive on a daily basis from outer space. When asked to comment on this, all Greg would say is "We are not aliens," to which Bob added, "We are from New Jersey, yes."

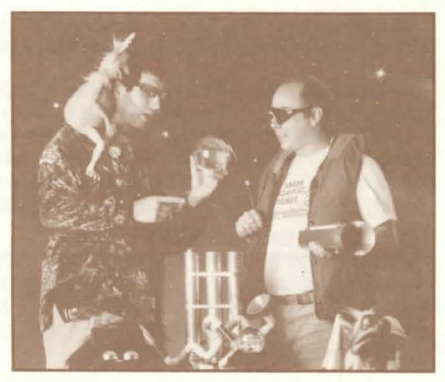

Design Programming Art Original Game By

Producer Product Manager Assistant Product Manager Cover Art Package Design Special Thanks to

Special Consultant Best Boy Greg "Greg" Johnson Bob "Doc" Gonsalves Erol "Ool" Otus, Matt Crane, and Greg Johnson T.C. Lee, Rod McConnell, Alec Kersco, Bob Gonsalves, and Greg Johnson Roland "The Man" Kippenhan Bing Gordon Christopher Thompson Sean Joyce Alan Okamoto Paul Reiche III, Evan and Nicky Robinson, Av Baby and Beth Reguardz, all of our imaginary friends High Ambassadorial Ambassador K'tpahwhooshh Grip "Gaffer" Foley

If you liked Starflight<sup>™</sup> 2, be sure to play the original Starflight<sup>™</sup>, also by Binary Systems. Make first contact with the Spemin and the Uhlek. Visit the home worlds of other alien races. Visit Old Earth.

About our company. We're an association of electronic artists who share a common goal. We want to fulfill the potential of personal computing. That's a tall order. But with enough imagination and enthusiasm, we think there's a good chance for success. Our products, like this one, are evidence of our intent.

IBM Software © 1989 Binary System. Macintosh and Amiga software © 1991 Binary Systems and Electronic Arts. All Rights Reserved. Package Design © 1989 Electronic Arts. Starflight is a trademark of Electronic Arts.